# it.school

# Accès à la plateforme iT.SCHOOL

L'accès à la plateforme iT-SCHOOL de l'établissement scolaire de votre enfant se fait en cliquant sur le lien se trouvant sur le site de votre école ou communiqué dans le présent courrier.

Vous rencontrez des difficultés pour vous connecter : **Contactez votre établissement scolaire !** Vous ne trouvez pas trace des mails ou documents adressés par iT.SCHOOL, vérifiez dans vos courriers indésirables (spam).

#### 1. Première connexion

Vous avez reçu un mail de la plateforme iT.SCHOOL de votre école (URL spécifique à votre école) avec un lien vous permettant d'établir votre première connexion. Ce lien est à usage unique (**validité : 14 jours**).

• Cliquez sur le lien se trouvant dans le mail et définissez deux fois votre mot de passe

| <b>T</b> IT.SCHOC                   | C     |  |
|-------------------------------------|-------|--|
| Vous devez changer votre mot de p   | asse. |  |
| Mise à jour du mot de passe         |       |  |
| Votre mot de passe                  | ۲     |  |
| Confirmation de votre mot de passe  | ۲     |  |
| Se déconnecter des autres appareils |       |  |
| Valider                             |       |  |

• Ensuite, vous pourrez sélectionner le compte de votre enfant. Si vous avez plusieurs enfants, vous pouvez passer d'un à l'autre

# 2. Connexion suivante

• Cliquez sur « Ouvrir le portail de connexion »

| <b>iT.SCHOOL</b>                                                 |                                                                        |  |  |  |  |  |
|------------------------------------------------------------------|------------------------------------------------------------------------|--|--|--|--|--|
| C<br>Bienvenue sur iT.St                                         | C <b>HOOL de l'école Ecole de démo</b>                                 |  |  |  |  |  |
| Portail de connexion                                             | Ancienne méthode                                                       |  |  |  |  |  |
| Vous aviez déjà un compte utilisateur? Voir la vidéo explicative | Cette méthode de connexion ne sera plus disponible d'ici le            |  |  |  |  |  |
| Ouvrir le portail de connexion                                   | 31/05/2025                                                             |  |  |  |  |  |
|                                                                  | Nom d'utilisateur                                                      |  |  |  |  |  |
|                                                                  | Mot de passe                                                           |  |  |  |  |  |
|                                                                  | ⇒J Se connecter                                                        |  |  |  |  |  |
| Français                                                         | Conditions générales d'utilisation Politique de protection des données |  |  |  |  |  |

• Introduisez votre identifiant (votre adresse mail) et votre mot de passe

| <b>T</b> IT.SCHOOL                                                                                                    |   |  |  |  |
|----------------------------------------------------------------------------------------------------|---|--|--|--|
| Information                                                                                                    |   |  |  |  |
| Si c'est votre première connexion via ce portail,<br>cliquez sur Mot de passe oublié ? et utilisez votre<br>adresse mail connue de l'école. |   |  |  |  |
| Connexion                                                                                                    |   |  |  |  |
| Courriel                                                                                                    |   |  |  |  |
| Mot de passe                                                                                                    |   |  |  |  |
| Mot de passe oublié ?                                                                                                    | ? |  |  |  |
| Connexion                                                                                                    |   |  |  |  |
| Se souvenir de moi                                                                                                    |   |  |  |  |
| Ou                                                                                                    |   |  |  |  |
| Microsoft                                                                                                    |   |  |  |  |
| Français Conditions générales Protection des d'utilisation données                                                                          |   |  |  |  |

#### 3. Problèmes de connexion

#### 3.1 Si vous avez dépassé le délai de 14 jours du mail de première connexion, vous pouvez réaliser la procédure mot de passe oublié en vous rendant sur l'URL de la plateforme iT.SCHOOL propre à votre école.

Pour établir la procédure mot de passe oublié, veuillez cliquer sur Mot de passe oublié (au-dessus du bouton bleu connexion)

| <b>ITSCHOOL</b>                                                                                                    | it.school                                                                                                    |
|----------------------------------------------------------------------------------------------------|----------------------------------------------------------------------------------------------------|
| Information                                                                                                    | Mot de passe oublié ?                                                                                               |
| Si c'est votre première connexion via ce portail,<br>cliquez sur Mot de passe oublié ? et utilisez votre<br>adresse mail connue de l'école. | Entrez votre adresse e-mail<br>Un courriel va vous être envoyé vous permettant de créer<br>un nouveau mot de passe. |
| Courriel                                                                                                    | Votre adresse mail                                                                                                  |
| Mot de passe                                                                                                    |                                                                                                    |
| Mot de passe oublié ?<br>Connexion<br>Se souvenir de moi                                                                                    | Valider Annuler                                                                                                    |
| Ou                                                                                                    |                                                                                                    |
| Microsoft                                                                                                    |                                                                                                    |
| Français     Conditions générales     Protection des     d'utilisation     données                                                          |                                                                                                    |

Vous recevez alors un mail avec un lien vous permettant de redéfinir votre mot de passe. A l'avenir, votre identifiant est votre adresse mail.

Vous devriez recevoir rapidement un courriel avec de plus amples instructions.

Après avoir reçu le mail et cliqué sur le lien "Réinitialiser mon mot de passe" :

Dès que vous avez validé votre nouveau mot de passe, vous pouvez accéder à votre interface.

**3.2 Si vous ne recevez pas de mail, veuillez prendre contact avec votre établissement scolaire afin** qu'il s'assure d'avoir encodé la bonne adresse mail dans la plateforme.

| <b>T</b> IT.SCHOC                   | )L    |
|-------------------------------------|-------|
| Vous devez changer votre mot de pa  | asse. |
| Mise à jour du mot de pa            | sse   |
| Votre mot de passe                  | ۲     |
| Confirmation de votre mot de passe  | ۲     |
| Se déconnecter des autres appareils |       |
| Valider                             |       |

## 4. Sélection de votre enfant

| <b>T</b> IT.SCHOOL  |                                                                                          |  |  |
|---------------------|------------------------------------------------------------------------------------------|--|--|
| Ecole de démo       |                                                                                          |  |  |
| ≗ Liste des comptes |                                                                                          |  |  |
|                     | Lefèvre Benoît<br>Etudiant<br>Ecole: Ecole de démo<br>-@ Se connecter avec ce compte     |  |  |
|                     | Lefèvre Lucas<br>Etudiant<br>Ecole: Ecole de démo<br>-{} Se connecter avec ce compte     |  |  |
|                     | Lefèvre Geneviève<br>Etudiant<br>Ecole: Ecole de démo<br>- ① Se connecter avec ce compte |  |  |
| ← Retour 👌 Déconnex | ion                                                                                      |  |  |

Vous pouvez passer d'un enfant à l'autre par le biais de cette page. Pour le faire, il suffit de cliquer en haut à droite de votre écran quand vous êtes sur le compte d'un de vos enfants et de cliquer sur changer d'utilisateur

|                       | Cabanga     Exemple fictif d'interface parents                  |            | Ecole de démo |                      |                                           | no 🙁 Bienvens                               | 🙁 Bienvenue, Amélie ( 🐴 Benoît ) 🗸 |  |
|-----------------------|-----------------------------------------------------------------|------------|---------------|----------------------|-------------------------------------------|---------------------------------------------|------------------------------------|--|
| <b>6</b> 20           |                                                                 |            |               |                      |                                           |                                             | Re Mon accès utilisateur           |  |
| Tableau de bord       | Vous avez 2 factures à payer Voir mes factures                  |            |               |                      |                                           |                                             | M Lefèvre Benoît                   |  |
| Documents             |                                                                 |            |               |                      |                                           |                                             | Changer d'utilisateur              |  |
| e                     | Location-retour chromebooks                                     |            | 💿 Solde       | 35                   |                                           |                                             | d Déconnexion                      |  |
| Finances              | Formulaire de commande (accessible du 26/08/2024 au 30/06/2025) |            | Portefe       | uille                | Solde                                     |                                             |                                    |  |
|                       |                                                                 |            | Portefeu      | uille général        | 72.00 €                                   | O Recharger ~                               |                                    |  |
| Réservations de repas | 👕 Evènements                                                    |            |               |                      |                                           |                                             |                                    |  |
|                       | <ul> <li>LOCATION CHROMEBOOKS</li> </ul>                        | 26/08/2024 | I les 1       | 0 dernières onératio | ons financières                           |                                             | @ Voir plus                        |  |
| journal des venites   | RÉUNION DE PARENTS 08-04-25                                     | 08/04/2025 |               | o dermeres operado   | in an an an an an an an an an an an an an |                                             | - to pos                           |  |
| Photo                 | •                                                               |            | ID            | ↓ <b>『</b> Date      | <b>↓† Туре</b>                            | Sujet 🕸                                     | Montant                            |  |
|                       | S Derniers documents non lus                                    | Voir plus  | 2019          | 19/05/2025           | Facture                                   | Paiement de la<br>facture #624              | 10,00 €                            |  |
| Réunions de parents   |                                                                 |            | 1986          | 18/03/2025           | Réservation de<br>repas                   | Annulation Sandwich<br>au rosbif 18/03/2025 | 2,00 €                             |  |
| Ø                     | T-shirt S                                                       |            | 1982          | 18/03/2025           | Réservation de                            | Réservation de repas                        | -2.00€                             |  |
| Manuels scolaires     | Commande e-shop                                                 |            |               |                      | repas                                     | "Sandwich au rosbif"<br>pour le 18/03/2025  |                                    |  |
| ୭                     | T-shirt M                                                       |            | 1961          | 12/03/2025           | Rechargement                              | Portefeuille général                        | 22.00 €                            |  |
| absences              | Commande e-shop                                                 |            | 1929          | 18/02/2025           | Ventes (débit<br>portefeuille)            | Vente Casier sans<br>caution (147)          | -50.00 €                           |  |
|                       |                                                                 |            |               |                      |                                           |                                             |                                    |  |

# Installation de l'application

Sur votre IOS – Iphone ou votre smartphone, ouvrez votre navigateur et insérez l'URL propre à la plateforme de votre école.

### Installation sur IOS - Iphone

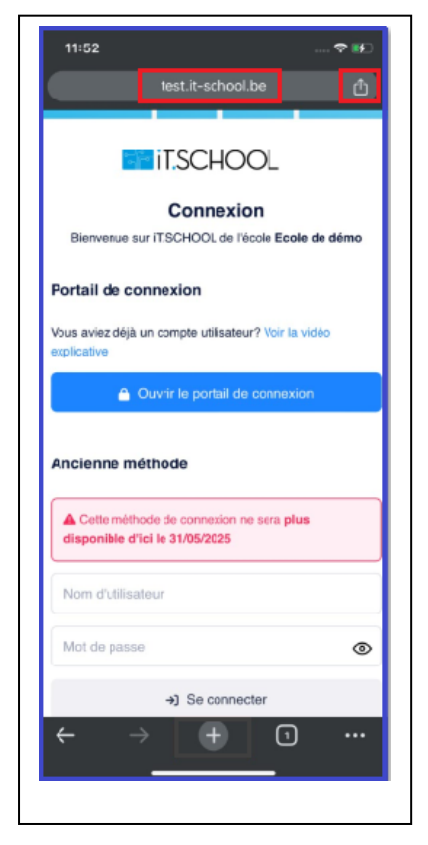

Sur la page de connexion, vous devez cliquer sur le bouton comme indiqué sur l'image de gauche (l'URL <u>test.it-</u> <u>school.be</u> n'est pas le site sur lequel vous devez vous rendre ; pour rappel, votre école a du vous transmettre une URL pour vous rendre sur la bonne page de connexion)

| 12:00                               | ≎ #0     |
|-------------------------------------|----------|
| test.it-school.be                   | ×        |
| AirDrop Messages Mail Notes         | R        |
| Copier                              | ф        |
| Envoyer sur vos appareils           | 0        |
| Ajouter à la liste de lecture       | ݠ        |
| Ajouter aux favoris                 | ☆        |
| Créer un code QR                    | 80<br>8× |
| Rechercher sur la page              | E.       |
| Demander la version pour ordinateur | <b>-</b> |
| Imprimer                            | ø        |
| Sur l'écran d'accueil               | Ŧ        |
| Ajouter à une nouvelle note rapide  | 84       |
| Ouvrir dans Chrome                  | 9        |
| Modifier les actions                |          |

Ensuite, une fois le menu ouvert, vous devez cliquer sur l'option "Sur l'écran d'accueil"

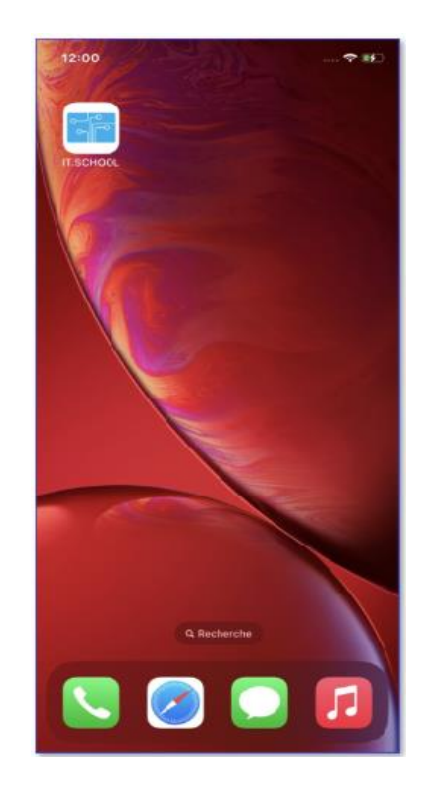

Une fois que vous avez cliqué sur le bouton "Ajouter", l'application se trouve sur votre écran d'accueil. Pour consulter les données de votre enfant, vous devez d'abord vous identifier avec votre adresse mail et le mot de passe que vous avez préalablement défini

#### Installation sur Android

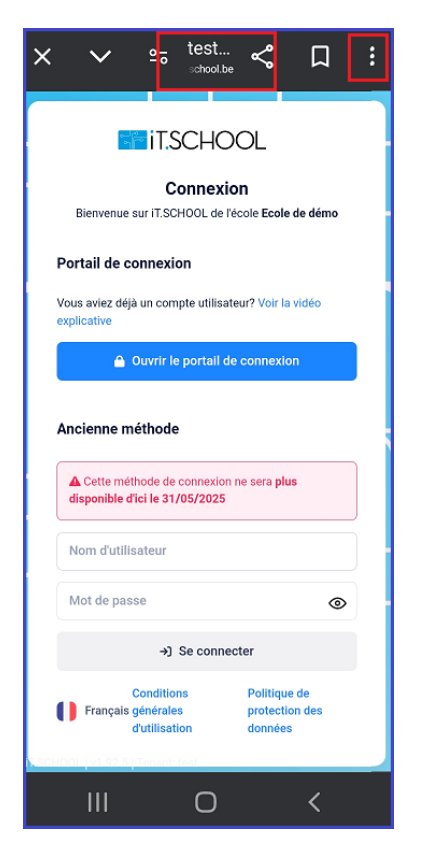

Sur la page de connexion, vous devez cliquer sur le bouton représentant 3 points verticaux sur le coin supérieur droit de l'écran (l'URL <u>test.it-school.be</u> n'est pas le site sur lequel vous devez vous rendre ; pour rappel, votre école a du vous transmettre une URL pour vous rendre sur la bonne page de connexion)

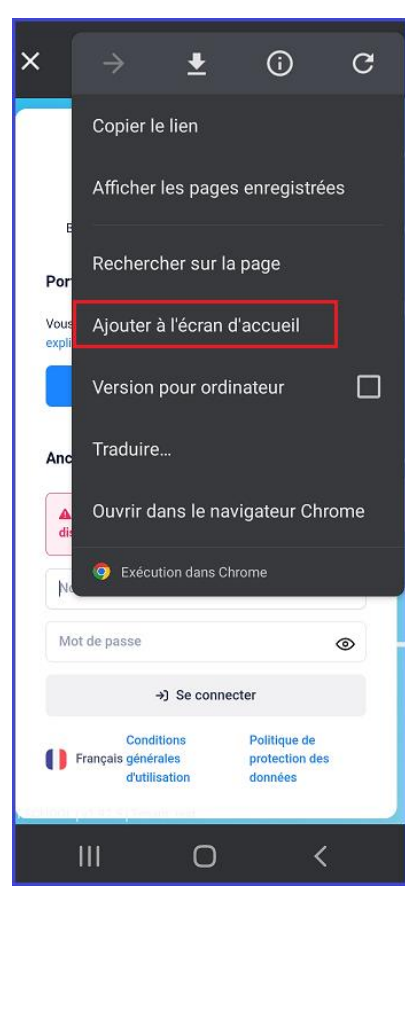

Ensuite, une fois le menu ouvert, vous devez cliquer sur l'option "Ajouter à l'écran d'accueil"

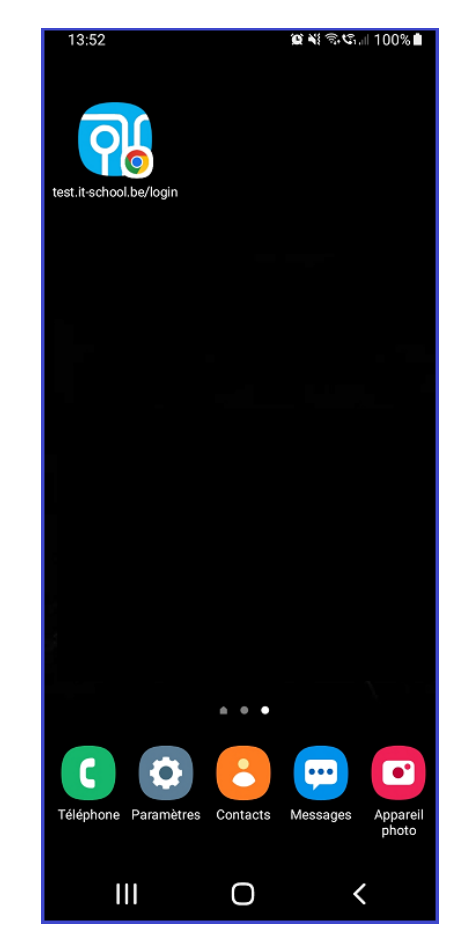

Une fois que vous avez cliqué sur le bouton "Ajouter", l'application se trouve sur votre écran d'accueil Pour consulter les données de votre enfant, vous devez d'abord vous identifier